# Installation von R25Log unter Windows 2000 und Windows XP

Äquivalentes gilt auch für Windows Vista, dazu wurde die Anleitung entsprechend ergänzt.

#### Vorwort

R25Log ist ein gutes altes Logbuchprogramm, das in einer Zeit vor der letzten Jahrtausendwende geschrieben wurde, in der Prozessoren noch mit 16 Bit statt 64 Bit auskamen und man nicht im Durchzug saß, nur weil man für jedes Programm ein neues Fenster öffnen muss.

Für alle die, die dieses Programm weiter auf ihrem modernen PC nutzen möchten, habe ich hier eine kleine Anleitung geschrieben, denn ein vergleichbar gutes und schnelles Logbuchprogramm fehlt in der Windows Welt völlig. Die Anleitung versteht sich **nicht** als vollständige Dokumentation, sondern eher als Ergänzung zum Handbuch, die nur die Unterschiede zur herkömmlichen Installation unter MS-DOS aufzeigt.

#### Installation mit dem Windows-Installer nicht ratsam

Es kann schon beim Starten und Durchführen der Installation zu Problemen kommen, besonders wenn Sie schon mit R25Log arbeiten und ihre Version nur aktualisieren möchten. Benutzen Sie bitte **nicht** den Windows-Installer für R25Log, da dieser keine Daten der Klubzugehörigkeiten verprobt, sondern ihre Klubdaten einfach überschreibt, wodurch ihre eingetragenen Klubzugehörigkeiten gelöscht werden. Der Windows-Installer ist nur für die allererste Installation von R25Log geeignet.

#### Installation mit dem DOS-Installer ohne Diskettenlaufwerk

In heutigen Rechnern befindet sich kein Diskettenlaufwerk mehr, geschweige dass man heute noch Disketten beim Discounter erwerben kann. Trotzdem laden Sie sich bitte die drei Zip-Dateien der DOS-Installation herunter. Entpacken Sie alle drei Zip-Dateien in das selbe Verzeichnis, beispielsweise C:\r25install .

| 🖙 Lokaler Datenträger (C:)                                         |                             |             |                  |  |
|--------------------------------------------------------------------|-----------------------------|-------------|------------------|--|
| <u>D</u> atei <u>B</u> earbeiten <u>A</u> nsicht <u>F</u> avoriten | E <u>x</u> tras <u>?</u>    |             | A.               |  |
| 🌀 Zurück 🝷 🕥 🕤 🏂 🔎 Suc                                             | hen 🎼 Ordner 🔛 🕶            |             |                  |  |
| Adresse 🥯 C:\                                                      |                             |             | ~                |  |
|                                                                    | Name 🔺                      | Größe Typ   | Geändert am      |  |
| Systemaufgaben 🤇                                                   | Dokumente und Einstellungen | Dateiordner | 16.08.2006 13:09 |  |
| 👼 Laufwerkinhalte ausblenden                                       | Program Files               | Dateiordner | 17.08.2006 18:20 |  |
| Software                                                           | Programme                   | Dateiordner | 02.09.2006 23:37 |  |
|                                                                    | i r25install                | Dateiordner | 04.09.2006 15:26 |  |
| Mach Datelen und Ordhern süchen                                    | WINDOWS                     | Dateiordner | 04.09.2006 14:36 |  |
|                                                                    |                             |             |                  |  |
| Datei- und Ordneraufgaben 🔗                                        |                             |             |                  |  |
| 🤭 Neuen Ordner erstellen                                           |                             |             |                  |  |
|                                                                    |                             |             |                  |  |
|                                                                    |                             |             |                  |  |
|                                                                    |                             |             |                  |  |
|                                                                    |                             |             |                  |  |
| Andere Orte 🛛 😵                                                    |                             |             |                  |  |
|                                                                    |                             |             |                  |  |
| Details                                                            |                             |             |                  |  |
|                                                                    |                             |             |                  |  |

In allen drei Zip-Dateien sind folgende Dateien identisch vorhanden:

INSTALL.BAT INSTALL.DBF NEW.TXT R25.VER R25INST.EXE

Diese Dateien können Sie getrost beim Entpacken der zweiten und dritten Zip-Datei ignorieren oder überschreiben.

| Datei Bearbeiten Ansicht Eavoriten Extras ?                                 |  |  |  |  |  |
|-----------------------------------------------------------------------------|--|--|--|--|--|
|                                                                             |  |  |  |  |  |
|                                                                             |  |  |  |  |  |
| Ġ Zurück 🔹 🛞 🕤 🏂 🔎 Suchen 🔂 Ordner 🛛 🎹 🗸                                    |  |  |  |  |  |
|                                                                             |  |  |  |  |  |
| Adresse 🔲 Citrzbinstall                                                     |  |  |  |  |  |
| Name A Größe Typ Geändert am                                                |  |  |  |  |  |
| Datei- und Ordinerautgaben 🔿 🖸 OS2 Dateiordner 04.09.2006 15:02             |  |  |  |  |  |
| Neuen Ordner erstellen BLANCO.QSL 1 KB QSL-Datei 29.03.1999 07:44           |  |  |  |  |  |
| Ordner im Web veröffentlichen                                               |  |  |  |  |  |
| Criter freigeben                                                            |  |  |  |  |  |
| Cristian Hagebern 1.093 KB Fitzp-Datei 04.09.2006 14:29                     |  |  |  |  |  |
| Participant 716 KB Filzp-Dater 04.09.2006 14:29                             |  |  |  |  |  |
| Andere Orte                                                                 |  |  |  |  |  |
|                                                                             |  |  |  |  |  |
| Lokaler Datenträger (C;)                                                    |  |  |  |  |  |
| Eigene Dateien III PALQSL IKB QSL-Datei 27.01.1999 20:48                    |  |  |  |  |  |
| Gemeinsame Dokumente                                                        |  |  |  |  |  |
| Arbeitsplatz                                                                |  |  |  |  |  |
| Netzwerkumgebung Sin Extra Variante Sin Sin Sin Sin Sin Sin Sin Sin Sin Sin |  |  |  |  |  |
|                                                                             |  |  |  |  |  |
|                                                                             |  |  |  |  |  |
| Details S Rep 2001 22007 1 KB Q3EDatei 22007 17979 17,73                    |  |  |  |  |  |
| DestRist EVE 2505 Aprendure 07.02.2001 19.04                                |  |  |  |  |  |
| DeSonitieve 226 VB Anwendung 07.02.2001 15.07                               |  |  |  |  |  |
| D25007.2 KV 220 K Anwendung 24.07.2001.16.04                                |  |  |  |  |  |
| R25001257 40 KB Anwendung 24.07.2001 16:04                                  |  |  |  |  |  |
| R25004 EXE 2 K Anwendung 24 07 2001 16:04                                   |  |  |  |  |  |
| R25005 EXE 137 KB Anwendung 24.07.2001 16:04                                |  |  |  |  |  |
| R25006.EXE 24.KB Anwendung 24.07.2001 16:04                                 |  |  |  |  |  |
| R25007.EXE 107.KB Anwendung 24.07.2001 16:04                                |  |  |  |  |  |
| R25008.EXE 3 KB Anwendung 24.07.2001 16:04                                  |  |  |  |  |  |
| R25009.EXE 2 KB Anwendung 24.07.2001 16:04                                  |  |  |  |  |  |
| R25010.EXE 3 KB Anwendung 24.07.2001 16:11                                  |  |  |  |  |  |
| R25011.EXE 2 KB Anwendung 24.07.2001 16:11                                  |  |  |  |  |  |
| R25012.EXE 8 KB Anwendung 24.07.2001 16:11                                  |  |  |  |  |  |
| R25013.EXE 220 KB Anwendung 24.07.2001 16:12                                |  |  |  |  |  |
| R25015.EXE 1 KB Anwendung 07.04.1997 15:50                                  |  |  |  |  |  |
| R25016.EXE 16 KB Anwendung 24.07.2001 16:12                                 |  |  |  |  |  |
| R25017.EXE 5 KB Anwendung 24.07.2001 16:12                                  |  |  |  |  |  |
| R25018.EXE 5 KB Anwendung 24.07.2001 16:12                                  |  |  |  |  |  |
| R25020.EXE 3 KB Anwendung 24.07.2001 16:11                                  |  |  |  |  |  |
| R25021.EXE 237 KB Anwendung 24.07.2001 16:12                                |  |  |  |  |  |
| R25022.EXE 274 KB Anwendung 24.07.2001 16:12                                |  |  |  |  |  |
| R25023.EXE 175 KB Anwendung 24.07.2001 16:12                                |  |  |  |  |  |
| R25024.EXE 16 KB Anwendung 24.07.2001 16:12                                 |  |  |  |  |  |
| R25025.EXE 188 KB Anwendung 24.07.2001 16:12                                |  |  |  |  |  |
| R25030.EXE 3 KB Anwendung 24.07.2001 16:11                                  |  |  |  |  |  |
| R25031.EXE 526 KB Anwendung 24.07.2001 16:13                                |  |  |  |  |  |
| E README.TXT 3 KB Textdokument 05.10.2000 05:13                             |  |  |  |  |  |

### Einstellungen der AUTOEXEC.BAT und CONFIG.SYS

Zum Betrieb der Installation und des Programm benötigt R25Log besondere Einstellungen in der AUTOEXEC.BAT und CONFIG.SYS, die es unter modernen NT-basierten Betriebssystemen nicht mehr gibt. Deshalb muss man zu einem Trick greifen. Man erstellt zwei reine Textdateien, die man beispielsweise AUTOEXEC.TXT und CONFIG.TXT nennen kann.

In der AUTOEXEC.TXT muss folgende Zeile genauso stehen:

```
SET CLIPPER=F99
```

Unter Windows Vista muss folgende Zeile in der AUTOEXEC.TXT ergänzt werden, damit die deutsche Tastaturbelegung verwendet wird:

LH KB16 GR,,%SystemRoot%\system32\keyboard.sys

In der CONFIG.TXT muss folgende Zeile genauso stehen:

FILES = 99

#### Installation starten

Zum Start der Installation müssen Sie die beiden erstellten Dateien AUTOEXEC.TXT und CONFIG.TXT mit der Datei R25INST.EXE verknüpfen.

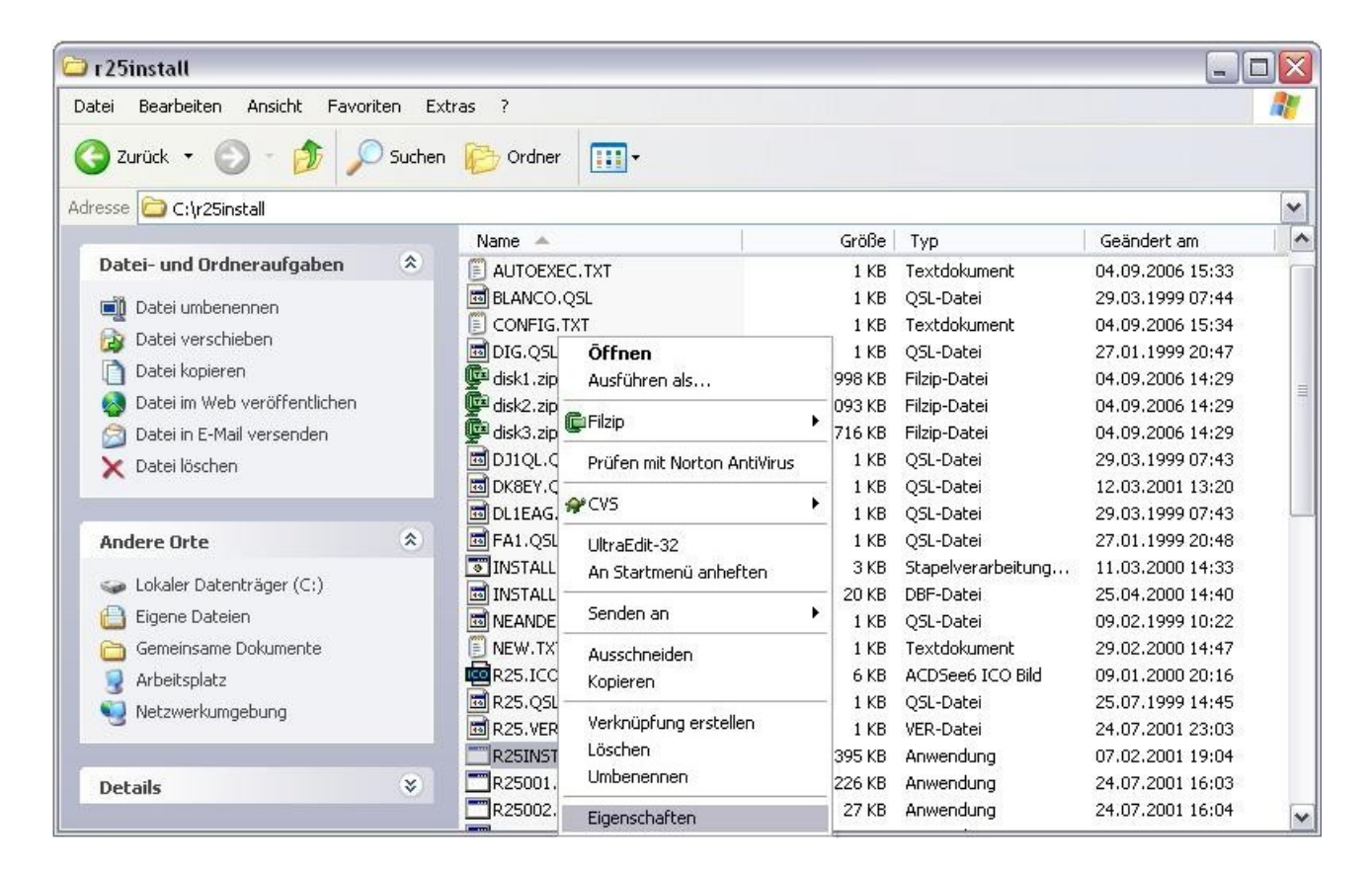

Im Windows Explorer klicken Sie mit der rechten Maustaste auf die Datei R25INST.EXE. Es öffnet sich ein Popup-Menü, in dem Sie den Menüpunkt Eigenschaften auswählen. Es erscheint ein Fenster Eigenschaften von R25INST.EXE.

| Bildschirm                       | Sonstiges      | Kompatibilität | Dateiinfo             |
|----------------------------------|----------------|----------------|-----------------------|
| Allgemein                        | Programm       | Schriftart     | Speicher              |
| MS                               | R25INST.EX     | E              |                       |
| Befehls <u>z</u> eile:           | C:\r25install\ | R25INST.EXE    |                       |
| <u>A</u> rbeitsverzeichnis:      |                |                |                       |
| Batch <u>d</u> atei:             |                |                |                       |
| <u>T</u> astenkombinatior        | : Keine        |                |                       |
| Ausfü <u>h</u> ren:              | Normales Fer   | nster          |                       |
| 🗹 <u>N</u> ach Beenden schließen |                |                |                       |
|                                  | Er <u>w</u> ei | tert A         | nderes <u>S</u> ymbol |
|                                  |                |                |                       |

Im Fenster Eigenschaften von R25INST.EXE wählen Sie den Reiter Programm aus. Klicken Sie auf die Schaltfläche Erweitert... und es öffnet sich ein Fenster Windows-PIF-Einstellungen. Im Fenster Windows-PIF-Einstellungen tragen Sie den Verzeichnispfad plus den jeweiligen Dateinamen mit Endung ein,

beispielsweise bei Autoexec-Dateiname: C:\r25install\AUTOEXEC.TXT und bei Config-Dateiname: C:\r25install\CONFIG.TXT

| Windows-PIF-Einst                 | ? 🗙                                   |           |  |
|-----------------------------------|---------------------------------------|-----------|--|
| Anpassen der MS-DOS               |                                       |           |  |
| <u>A</u> utoexec-Dateiname:       | Dateiname: C:\r25install\AUTOEXEC.TXT |           |  |
| <u>C</u> onfig-Dateiname:         | C:\r25install\CONFIG.TXT              | Abbrechen |  |
| Kompatible Timerhardwareemulation |                                       |           |  |

Nach der Eingabe schließen Sie das Dialogfenster mit einem Klick auf die Schaltfläche OK. Schließen Sie danach auch das Fenster Eigenschaften von R25INST.EXE durch einen Klick auf die Schaltfläche OK.

Die Installation von R25Log können Sie nun endlich durch einen Doppelklick auf die Datei R25INST.EXE starten.

#### Hinweis bei der Installation

Zunächst können Sie die Sprache der Installation auswählen.

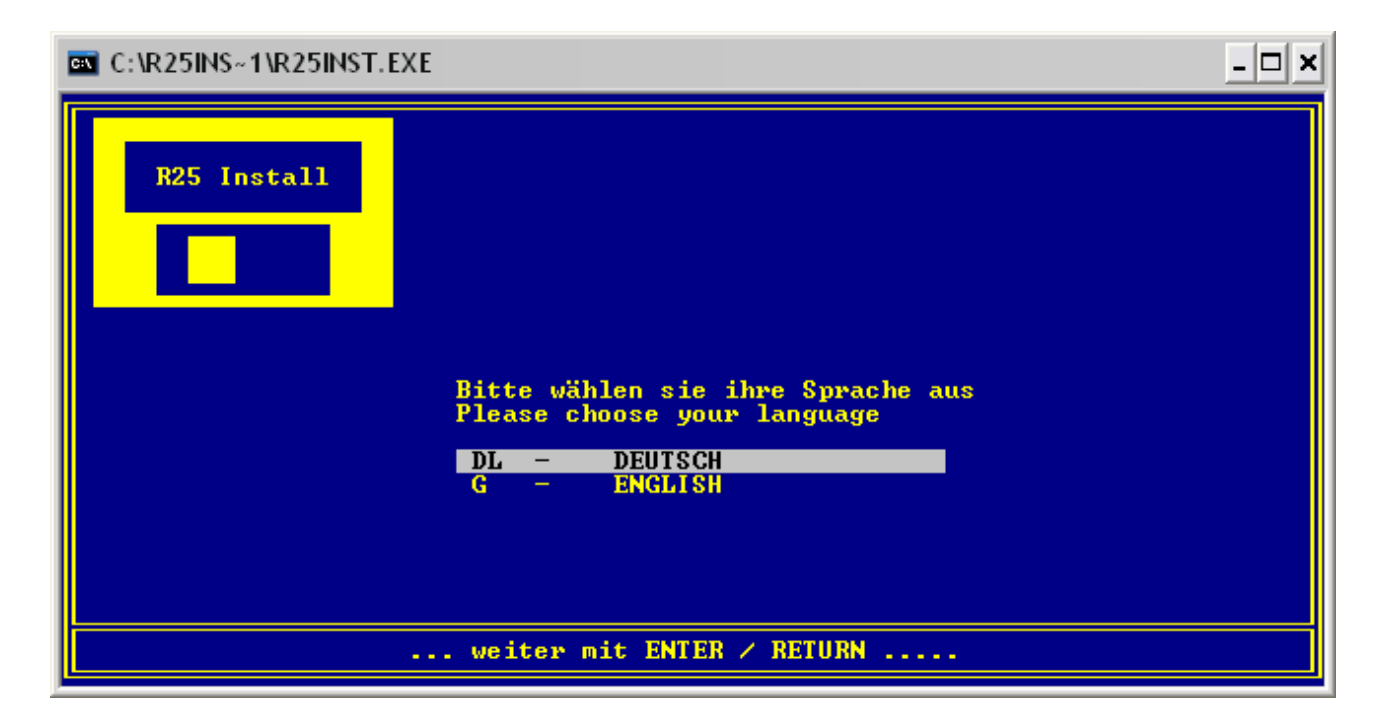

Danach werden Sie aufgefordert die AUTOEXEC.BAT und CONFIG.SYS zu ändern, diese Bildschirmmaske ignorieren Sie und führen die Installation durch die Auswahl cancel fort.

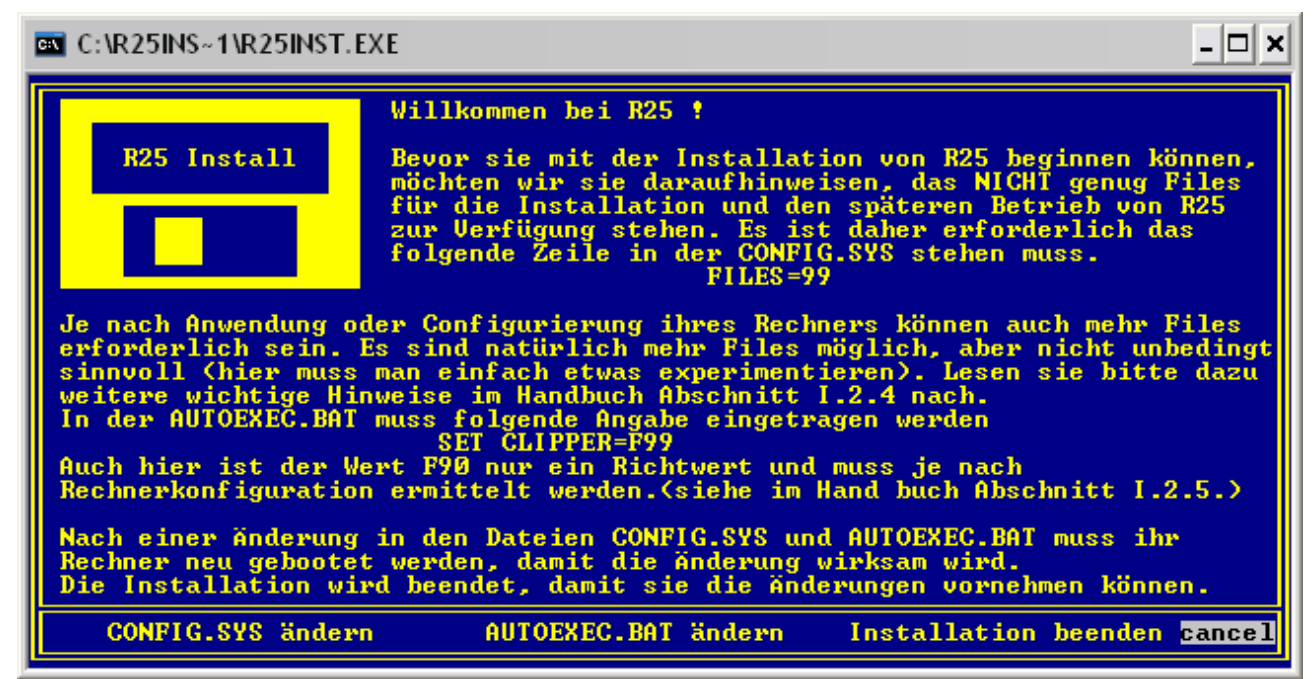

Jetzt können Sie die Art der Installation von R25Log auswählen, beispielsweise die R25 Vollversion.

Benutzen Sie nicht den Menüpunkt Internet Update, der funktioniert hier nicht.

| C:\R25INS~1\R25INST.E | XE _ 🗆 🗙                                                                                                    |
|-----------------------|----------------------------------------------------------------------------------------------------|
| R25 Install           | Die R25 Vollversion ist ihre Arbeitsversion von R25.<br>Wählen sie diesen Punkt bei der erstmaligen<br>Installation von R25 aus, so wie bei jeder weiteren<br>Installation einer neuen Version von R25. |
| Willkommen bei R25    | Sie haben R25 gerade bekommen und wollen einerseits<br>ihre echten QSO-Daten eingeben, andererseits aber zu<br>Übungszwecken erst einmal kreuz-und quer durch die DXCC-                                 |
| R25 Vollversion       | Landschaft Spieldaten eingeben. Kein Problem. Hier zu<br>gibt es die R25 Testversion, die dies ohne Datensalat                                                                                          |
| R25 Testversion       | ermoglicht, da sie vollig unabhangig installiert wird.                                                                                                    |
| Benutzerdefiniert     | Benutzerdefiniert die Möglichkeit ihre eigene                                                                                                    |
| Internet Update       | AZJ VETSION HACH INTEN DEUUFTHISSEN ZU INSTAILLEFEN.                                                                                                    |
| R251NSTALL beenden    |                                                                                                    |
| Hier könner           | n sie das Programm R25 vollständig installieren                                                                                                    |

Haben Sie ein Verzeichnis eingegeben, bzw. nach vorhandenen R25Log Versionen suchen lassen und das zu aktualisierende Verzeichnis ausgewählt, dann startet die Installation und kopiert alle notwendigen Dateien in das gewünschte Programmverzeichnis.

Folgen Sie den Installationsanweisungen und beenden Sie die Installation erfolgreich...

## R25Log starten

Bevor Sie R25Log starten können, müssen Sie die gleiche Aktion wie vor dem Starten der Installation durchführen. Kopieren Sie sich die beiden Dateien AUTOEXEC.TXT und CONFIG.TXT in Ihr Programmverzeichnis von R25Log.

Zum Start von R25Log müssen Sie die beiden erstellten Dateien AUTOEXEC.TXT und CONFIG.TXT mit der Datei R25LOG.EXE verknüpfen.

| 🔁 R25                                  |              |                              |                |                     |                  |
|----------------------------------------|--------------|------------------------------|----------------|---------------------|------------------|
| Datei Bearbeiten Ansicht Favoriten Ext | ras ?        |                              |                |                     | <b></b>          |
| 🔇 Zurück 🝷 🕥 - 🎓 🔎 Suchen              | Ordner       | · · ·                        |                |                     |                  |
| Adresse 🛅 C:\R25                       |              |                              |                |                     | ~                |
|                                        | Name 🔺       |                              | Größe          | Тур                 | Geändert am      |
| Datei- und Ordneraufgaben 🙁            | 🛅 CLUB.DBF   |                              | 5.092 KB       | DBF-Datei           | 04.09.2006 17:19 |
| Datei umbenennen                       | CONVERT.DI   | BF                           | 1 KB           | DBF-Datei           | 09.08.1999 09:34 |
|                                        | DIPLOM.DBF   | -                            | 1 KB           | DBF-Datei           | 27.02.1999 14:01 |
|                                        | DOK.DBF      |                              | 1.248 KB       | DBF-Datei           | 04.09.2006 17:18 |
|                                        | DXCC.DBF     |                              | 209 KB         | DBF-Datei           | 04.09.2006 17:18 |
| Datei im Web veröffentlichen           | DXCCPFX.DE   | 3F                           | 166 KB         | DBF-Datei           | 22.07.2001 19:11 |
| 🙆 Datei in E-Mail versenden            | DXNR.NTX     |                              | 8 KB           | NTX-Datei           | 04.09.2006 17:18 |
| 🗙 Datei löschen                        | HILFE.DBF    | ārr                          | 13 KB          | DBF-Datei           | 04.09.2006 17:18 |
|                                        | HILFE.DBT    | Orrnen                       | 1 KB           | DBT-Datei           | 04.09.2006 17:18 |
|                                        |              | Ausruhren als                | 9 KB           | Anwendung           | 13.06.2001 22:38 |
| Andere Urte                            |              | 🚰 Filzip                     |                | DBF-Datei           | 07.04.1997 15:50 |
| 🥪 Lokaler Datenträger (C:)             |              | Drüfen mit Norton AntiViri   | 1 ND           | DBT-Datei           | 23.04.2000 20:41 |
| 🔒 Eigene Dateien                       |              | Profession Michorcon Andraid | 1KB            | DBF-Datei           | 22.05 1994 16:15 |
| Cemeiosame Dokumente                   | R25 BAT      | A CVS                        | ► 1 KB         | Stapelverarbeitung  | 04 09 2006 17:19 |
|                                        | B25.ICO      | UltraEdit-32                 | 6 KB           | ACDSee6 ICO Bild    | 09.01.2000 20:16 |
| 3 Arbeitspiatz                         | R25.INI      | An Startmenü anheften        | 2 KB           | Konfigurationseinst | 04.09.2006 17:11 |
|                                        | R25.VER      | 2620 - 32                    | 1 КВ           | VER-Datei           | 24.07.2001 23:03 |
|                                        | R25ALT.IN    | Senden an                    | • 2 КВ         | Konfigurationseinst | 04.06.2000 21:22 |
| Details ×                              | R25AWARI     | Ausschneiden                 | з кв           | OVL-Datei           | 24.07.2001 16:03 |
|                                        | 🛅 R25CLEAN   | Kopieren                     | 1 KB           | OVL-Datei           | 24.07.2001 16:03 |
|                                        | 🗖 R25DRUCK - |                              | — 8 КВ         | OVL-Datei           | 24.07.2001 16:03 |
|                                        | R25EXPOR     | verknuprung erstellen        | 1 KB           | DBF-Datei           | 18.01.2000 16:17 |
|                                        | R25INDEX.    | Umbananaa                    | 1 KB           | OVL-Datei           | 24.07.2001 16:03 |
|                                        | R25KORRI     | Ombenenmen                   | 5 KB           | OVL-Datei           | 24.07.2001 16:03 |
|                                        | R25LISTE.    | Eigenschaften                | 7 KB           | OVL-Datei           | 24.07.2001 16:03 |
|                                        | R25LOG.EXE   |                              | 466 KB         | Anwendung           | 24.07.2001 16:03 |
|                                        | R25MATHE.    | OVL                          | 11 KB          | OVL-Datei           | 24.07.2001 16:03 |
|                                        | R250NLIN.C   | )VL                          | 17 KB          | OVL-Datei           | 24.07.2001 16:03 |
|                                        | R25PAPER.C   | DVL                          | 29 KB          | OVL-Datei           | 24.07.2001 16:03 |
|                                        | R255ETUP.C   | JVL                          | 23 KB          | OVL-Datei           | 24.07.2001 16:03 |
|                                        |              |                              | 19 KB          | OVL-Datei           | 24.07.2001 16:03 |
|                                        |              | WI .                         | 21 ND<br>13 MP | OVL-Datei           | 24.07.2001 16:03 |
|                                        | README TY    | νL<br>T                      | 13 KB          |                     | 05 10 2000 05:13 |
|                                        | STAMM DBE    | 5                            | 1 KB           | DBE-Datei           | 04.09.2006 17:08 |
|                                        | STCALL NTX   |                              | 2 KB           | NTX-Datei           | 04.09.2006 17:18 |
|                                        | TENTEN.DBF   |                              | 35 KB          | DBF-Datei           | 04.09.2006 17:18 |
|                                        | TEXT.DBF     |                              | 127 KB         | DBF-Datei           | 05.07.1996 18:28 |

Im Windows-Explorer klicken Sie mit der rechten Maustaste auf die Datei R25LOG.EXE. Es öffnet sich ein Popup-Menü, in dem Sie den Menüpunkt Eigenschaften auswählen. Es erscheint ein Fenster Eigenschaften von R25LOG.EXE. Im Fenster Eigenschaften von R25LOG.EXE wählen Sie den Reiter Programm aus.

| senscharten              | WII KZJEUG.E |                | Ŀ                   |
|--------------------------|--------------|----------------|---------------------|
| Bildschirm               | Sonstiges    | Kompatibilität | Dateiinfo           |
| Allgemein                | Programm     | Schriftart     | Speicher            |
| MS                       | R25LOG.EX    | E              |                     |
| Befehls <u>z</u> eile:   | C:\R25\R25   | ilog.e×e       |                     |
| <u>A</u> rbeitsverzeich  | nis:         |                |                     |
| Batch <u>d</u> atei:     |              |                |                     |
| <u>T</u> astenkombina    | tion: Keine  |                |                     |
| Ausfü <u>h</u> ren:      | Normales Fe  | enster         | ~                   |
| ✓ Nach Beenden schließen |              |                |                     |
|                          | Erwe         | eitert Ande    | eres <u>S</u> ymbol |
|                          |              |                |                     |
|                          | OK           | Abbrachan      | Obernehm            |

Klicken Sie auf die Schaltfläche Erweitert... und es öffnet sich ein Fenster Windows-PIF-Einstellungen.

| Windows-PIF-Einst         | ? 🔀                 |           |  |
|---------------------------|---------------------|-----------|--|
| Anpassen der MS-DOS       |                     |           |  |
| Autoexec-Dateiname:       | C:\R25\AUTOEXEC.TXT |           |  |
| <u>C</u> onfig-Dateiname: | C:\R25\CONFIG.TXT   | Abbrechen |  |
|                           |                     |           |  |

Hier tragen Sie den Verzeichnispfad plus den jeweiligen Dateinamen mit Endung ein, beispielsweise bei Autoexec-Dateiname: C:\R25\AUTOEXEC.TXT und bei Config-Dateiname: C:\R25\CONFIG.TXT

Nach der Eingabe schließen Sie das Dialogfenster mit einem Klick auf die Schaltfläche OK.

## R25Log Icon

Damit bei einer Verknüpfung mit der R25LOG.EXE beispielsweise auf dem Desktop, das R25Log Icon R25.ICO erscheint, klicken Sie auf die Schaltfläche Anderes Symbol...

| Bildschirm               | Sonstiges   | Kompatibilität | Dateiinfo           |
|--------------------------|-------------|----------------|---------------------|
| Allgemein                | Programm    | Schriftart     | Speicher            |
| MS<br><mark>- VS</mark>  | R25LOG.EX   | E              |                     |
| Befehls <u>z</u> eile:   | C:\R25\R25  | LOG.EXE        |                     |
| Arbeitsverzeichni        | s:          |                |                     |
| Batch <u>d</u> atei:     |             |                |                     |
| [astenkombination]       | on: Keine   |                |                     |
| Ausfü <u>h</u> ren:      | Normales Fe | nster          | •                   |
| ✓ Nach Beenden schließen |             |                |                     |
|                          | Erwe        | itert Ande     | eres <u>S</u> ymbol |

und es öffnet sich ein Fenster Anderes Symbol.

Im Fenster Anderes Symbol können Sie jetzt direkt den Verzeichnispfad plus den Dateinamen R25.ICO mit Endung eintragen, beispielsweise C:\R25\R25.ICO, oder auf die Schaltfläche Durchsuchen... klicken und dort die Datei R25.ICO im Programmverzeichnis von R25Log suchen und auswählen.

| Anderes Symbol                               | ? 🔀             |  |  |  |
|----------------------------------------------|-----------------|--|--|--|
| Nach Symbolen in dieser Datei suchen:        |                 |  |  |  |
| C:\R25\R25.ICO                               | Durchsuchen     |  |  |  |
| Wählen Sie ein <u>S</u> ymbol aus der folger | nden Liste aus: |  |  |  |
|                                              |                 |  |  |  |
| <u>&lt;</u>                                  | >               |  |  |  |
| ОК                                           | Abbrechen       |  |  |  |

Wählen Sie ein Symbol aus der folgenden Liste aus und schließen Sie das Dialogfenster mit einem Klick auf die Schaltfläche OK.

Schließen Sie danach auch das Fenster Eigenschaften von R25LOG.EXE durch einen Klick auf die Schaltfläche OK.

Das Programm R25Log können Sie nun endlich durch einen Doppelklick auf die Datei R25LOG.EXE starten.

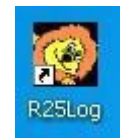

**Tipp:** Damit Sie R25Log leichter starten können, sollten Sie sich eine Verknüpfung der Datei R25LOG.EXE auf den Desktop legen.

Viel Spaß mit R25Log...

Alle Informationen sind nur für den privaten Gebrauch gedacht. Der Gebrauch des Dokuments geschieht auf eigene Gefahr. Die Haftung für eventuelle Schäden, die durch den Gebrauch der Dokumentation entstehen, sind ausgeschlossen. Es wird daher empfohlen, vorher eine Datensicherung durchzuführen. Alle Rechte liegen bei den jeweiligen Rechteinhabern. Windows, Windows NT, Windows 2000, Windows XP, Windows Vista, Internet Explorer, Windows Explorer, MS-DOS sind eingetragene Warenzeichen der Microsoft Corporation in den Vereinigten Staaten von Amerika und/oder anderen Ländern. Andere erwähnte und nicht gekennzeichnete Warenzeichen sind ebenfalls eingetragene Warenzeichen der jeweiligen Inhaber. Alle Rechtschreibfehler sind Eigentum des Autors und zur Belustigung des Lesers gedacht.